t: 01473 659556 f: 01473 659513 e: info@electricink.co.uk w: www.electricink.co.uk

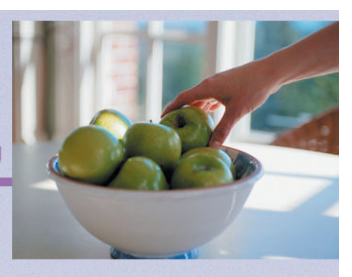

## Setting up my email account in Outlook

To send and receive emails using Outlook you will need to create a profile in the software that holds all the information needed to connect to the mail server. Please follow the steps below.

- 1. Click on the 'Tools' menu, then on the 'E-mail Accounts' option in Outlook.
- 2. Check the 'POP3' option (IMAP can be used if required) and click 'Next'.
- 3. Enter your name (eg. Joe Blogs) in the 'Your Name' field.
- 4. In the 'E-mail Address' field enter the email address (eg. joeblogs@example.com) that you want your mail to be sent from.
- 5. Enter mail.example.com (replace example.com with your domain name) as both the 'Incoming mail server' and 'Outgoing mail server'.
- 6. In the 'User Name' field enter your accounts username and domain name in the format of username@example.com.
- 7. Enter your accounts password in the 'Password' field.
- 8. Click on the 'More Settings' button and select the 'Outgoing Server' tab.
- 9. Check the 'My outgoing server (SMTP) requires authentication' option and click 'OK'.
- 10. Click 'Next' then the 'Finish' button

You should now be able to send and receive emails from Outlook.